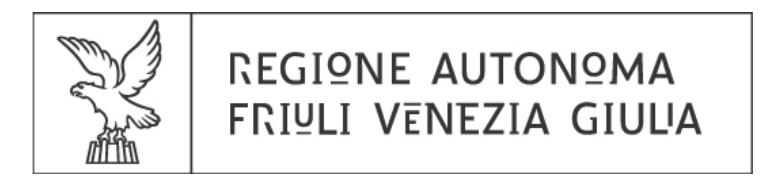

# Direzione centrale finanze, patrimonio e programmazione

#### MODALITÀ DI GESTIONE DELLE DICHIARAZIONI E COMUNICAZIONI RELATIVE AI CONTRIBUTI DI CUI ALL'ARTICOLO 2, COMMI DA 1 A 18 DELLA LEGGE REGIONALE 22/2010 (LEGGE FINANZIARIA REGIONALE 2011)

# **CONTENUTO:**

| 1 | Intro | oduzione                                                                         | 1  |
|---|-------|----------------------------------------------------------------------------------|----|
|   | 1.1   | Glossario e notazioni                                                            | 1  |
|   | 1.2   | Struttura del manuale                                                            | 2  |
|   | 1.3   | Dotazioni e requisiti tecnici                                                    | 3  |
| 2 | Acce  | esso al servizio di invio telematico                                             | 4  |
|   | 2.1   | Accesso per il beneficiario                                                      | 4  |
|   | 2.2   | Accesso per l'intermediario                                                      | 5  |
| 3 | Gest  | tione anagrafica del beneficiario                                                | 9  |
| 4 | Gest  | tione delle istanze                                                              | 11 |
|   | 4.1   | Stampa dell'istanza                                                              | 11 |
|   | 4.2   | Integrazione dell'istanza                                                        | 11 |
| 5 | Gest  | tione delle dichiarazioni                                                        | 15 |
|   | 5.1   | Cessazione anticipata di personale per cause di forza maggiore (solo finalità b) | 16 |
|   | 5.2   | Validazione da parte dell'intermediario                                          | 22 |
|   | 5.3   | Invio da parte del beneficiario                                                  | 23 |
|   | 5.4   | Ritiro delle dichiarazioni                                                       | 24 |
|   | 5.5   | Rinuncia al contributo                                                           | 25 |
|   | 5.6   | Rideterminazione della spesa ammissibile                                         | 28 |

# 1 Introduzione

# 1.1 Glossario e notazioni

- Dispositivo di autenticazione: smart card quali la Carta Regionale dei Servizi (CRS) o carta equivalente Infocamere, Infocert, ... -, la Business key ...;
- PIN: Personal Identification Number;
- Link: collegamento ipertestuale;
- Cliccare: premere il tasto sinistro del mouse dopo aver spostato il puntatore sull'area interessata (pulsante o link);
- Regolamento: "Regolamento concernente criteri e modalità per la concessioni di contributi di cui all'articolo 2, commi da 1 a 18, della Legge Regionale 22/2010 (Legge finanziaria 2011)", approvato con D.P.Reg. 0126/Pres. del 31 maggio 2011;
- Istanza (o domanda): richiesta del contributo, compilata e inviata telematicamente;
- Beneficiario: impresa a favore della quale è chiesto il contributo;
- Intermediario: soggetto qualificato come intermediario dal Regolamento, cui è affidata la compilazione dell'istanza;
- Compilazione: compilazione telematica effettuata dal beneficiario o dall'intermediario;
- Invio: invio telematico effettuato esclusivamente dal beneficiario;
- Validazione: procedura con cui l'intermediario mette a disposizione del beneficiario i dati inseriti;
- Dichiarazione: dichiarazione sostitutiva di atto notorio, attestante stati o fatti giuridicamente rilevanti ai fini della concessione del contributo;
- Aiuti concessi: aiuti de minimis o di importo limitato concessi nell'esercizio in corso e nei due precedenti;
- PMI e GI: piccole e medie imprese e grandi imprese come definite dall'articolo 3 del Regolamento;
- ULA: Unità lavorative anno, secondo la definizione del D.P.Reg 463/2005 art. 6;
- Serie ininterrotta di rapporti di lavoro: sequenza di rapporti di lavoro in cui alla cessazione per causa di forza maggiore del precedente segue, in sostituzione e senza soluzione di continuità, il successivo. La durata del rapporto costituito da una serie ininterrotta di rapporti di lavoro si determina a partire dalla data di assunzione/stabilizzazione del primo dipendente per il quale è stato concesso il contributo.
- Cessazione anticipata: cessazione per causa di forza maggiore del lavoratore (o della serie ininterrotta di rapporti di lavoro) per cui è stato concesso il contributo, avvenuta nel periodo in cui vi è l'obbligo di mantenere il numero di dipendenti previsto dall'art. 17 del Regolamento.

#### Notazioni:

- [funzione]: indica il pulsante o il link denominato "funzione";
- \*: nell'applicativo, contrassegna i campi obbligatori.
- Ove richiesto, per poter procedere nella compilazione o nell'invio occorre prestare il consenso al trattamento dei dati personali, in quanto i dati richiesti sono necessari per l'attività amministrativa relativa alla richiesta di contributo.

# **1.2** Struttura del manuale

Il presente manuale contiene le istruzioni d'uso dell'applicativo per la gestione telematica delle dichiarazioni relative ai contributi di cui all'articolo 2 della legge regionale 22/2010.

La struttura del manuale risponde all'intento di accompagnare l'utente – beneficiario o intermediario –, passo dopo passo, nelle fasi di gestione delle dichiarazioni; prima di accedere all'applicativo è opportuno scorrere il manuale dall'inizio alla fine.

Dopo l'introduzione, il manuale tratta delle diverse funzionalità presenti nell'applicativo on line.

Durante la fase di accesso all'applicativo, trattata nel capitolo 2, il sistema legge i dati dell'utente dal dispositivo di autenticazione. L'accesso avviene da due link distinti, a seconda che l'utente sia beneficiario o intermediario.

Nel capitolo 3 è trattata la gestione dei dati anagrafici del beneficiario, effettuabile esclusivamente dal beneficiario.

Nel capitolo 4 si tratta della gestione delle istanze inviate: stampa e integrazione degli aiuti de minimis. L'integrazione degli aiuti de minimis è l'unica modifica consentita, sino alla concessione dei contributi, ad un'istanza inviata. L'istanza integrativa – riportante il contenuto dell'istanza originaria come successivamente integrato - mantiene il riferimento al numero di protocollo dell'istanza originaria. L'istanza ritirata non concorre alla formazione della graduatoria.

Nel capitolo 5 è trattata la gestione delle dichiarazioni. Si evidenzia che l'invio e la rinuncia possono essere effettuati solo dal beneficiario. Nel caso in cui intervenga un intermediario, a questi è consentito solo l'inserimento di dati; il sistema metterà quindi a disposizione del beneficiario i dati inseriti dall'intermediario – tramite la funzione [valida] - al fine dell'invio.

Il capitolo 6 contiene un'appendice di approfondimento.

# 1.3 Dotazioni e requisiti tecnici

Prima di utilizzare l'applicativo è opportuno assicurarsi di avere a disposizione tutto il necessario, e cioè:

- il dispositivo di autenticazione
- con particolare riferimento alla CRS, il PIN assegnato in fase di attivazione;
- un personal computer con connessione attiva ad internet e una stampante;
- il lettore del dispositivo di autenticazione correttamente installato.

Per informazioni sull'utilizzo delle smart card ai fini dell'invio telematico dell'istanza consultare il documento "*Informazioni sull'utilizzo della smart card per l'invio on-line*" scaricabile dal sito internet della Regione autonoma Friuli Venezia Giulia.

Il servizio per l'invio telematico delle istanze è accessibile dalla pagina "contributo di cui all'art. 2 della L.R. 22/2010" presente nell'area del sito riservata ai tributi.

L'applicativo presenta caratteristiche poste a tutela della privacy e della sicurezza:

- La rimozione del dispositivo di autenticazione determina la chiusura della sessione di lavoro: conseguentemente non è più possibile usare le funzioni dell'applicativo, compresi l'invio o il salvataggio dei dati fino a quel momento inseriti;
- dopo 15 minuti di inattività la sessione di lavoro viene automaticamente chiusa.

Le schermate di seguito riportate possono risultare diverse da quelle visualizzate sul proprio computer, potendo variare l'aspetto grafico a seconda del video, della risoluzione, del tipo di browser e delle impostazioni del sistema operativo: sono dunque riportate a titolo meramente indicativo.

# In caso di problemi nell'utilizzo dell'applicativo è possibile contattare l'assistenza al numero 040.3737177 nei seguenti orari:

- dal lunedì al venerdì 8:00 -18:00;
- il sabato 8:00 13:00.

# 2 Accesso al servizio di invio telematico

L'applicativo per la gestione delle dichiarazioni è accessibile attraverso la pagina del sito web della Regione dedicata ai tributi, in cui è posto il box **contributi da utilizzare in compensazione**. All'interno del box si trova il link [contributo di cui all'art. 2 della L.R. 22/2010], che contiene la voce "invio on line: info", sotto la quale sono posti i link relativi all'invio telematico delle dichiarazioni:

- beneficiario compilazione e invio delle dichiarazioni
- intermediario compilazione delle dichiarazioni

e i link al presente manuale e alle informazioni sull'utilizzo della smart card per l'invio on-line.

# 2.1 Accesso per il beneficiario

Per accedere all'applicativo per la gestione delle dichiarazioni occorre collegare il dispositivo di autenticazione e cliccare sul link [*compilazione e invio delle dichiarazioni*]. Aperta la pagina di Login, nella sezione "accedi con tessera" è necessario cliccare [ACCEDI >] (Fig. 2.1).

| FVG account ti permett                                                    | e di accedere a tutti i servizi disp    | onibili                 |
|---------------------------------------------------------------------------|-----------------------------------------|-------------------------|
| • accedi con tessera                                                      | <ul> <li>accedi con password</li> </ul> |                         |
| carta regionale dei servizi<br>carta nazionale dei servizi<br>altre carte | utente                                  |                         |
| $\frown$                                                                  | password                                | non riesci ad accedere? |
|                                                                           |                                         | ACCEDI >                |
|                                                                           | Crea il tuo ac                          | count >                 |
|                                                                           | Cambia la pas                           | ssword >                |
|                                                                           | Hai dimentica                           | to la password? >       |

#### Fig 2.1 Pagina di Login

A seconda del dispositivo di autenticazione utilizzato, il sistema richiede l'autenticazione e consente l'accesso alla pagina iniziale (Fig. 2.2).

home

#### REGIONE AUTONOMA FRIULI VENEZIA GIULIA

#### Contributo ex art. 2, L.R. 22/2010 – invio telematico

| Per Dichiarazioni si intendono li<br>dichiarazioni sostitutive che<br>l'utente è tenuto a compilare e<br>inviare come dichiarato nella<br>domanda di contributo<br>nell'impegno al rispetto degli<br>obblighi. |                                           |                      |        |                        |            |                 |               |             | -           |          | _                         | and a second second                  | sso 05/01/2012                           | ata acce<br>lichiara |
|----------------------------------------------------------------------------------------------------|-------------------------------------------|----------------------|--------|------------------------|------------|-----------------|---------------|-------------|-------------|----------|---------------------------|--------------------------------------|------------------------------------------|----------------------|
|                                                                                                    |                                           |                      |        | <u>Stato</u>           | Protocollo | Prot. originale | Intermediario | Data Valid. | Data Ritiro | Finalità | Data Ins.                 | npilate - con<br><u>Beneficiario</u> | domande gia cor<br><u>Codice Fiscale</u> | Anno                 |
|                                                                                                    |                                           | stampa               |        | ritirata               | 175        |                 |               | 2011/04/22  | 2012/01/04  | в        | 2011/0 <mark>4</mark> /22 |                                      |                                          | 011                  |
|                                                                                                    | dichiarazioni                             | stampa               |        | inviata                | 750        |                 |               | 2012/01/04  |             | в        | 2012/01/04                |                                      |                                          | 012                  |
|                                                                                                    | 1 - 2                                     |                      |        |                        |            |                 |               |             |             |          |                           |                                      |                                          |                      |
|                                                                                                    | dichiarazioni<br>1 - 2<br>dati anagrafici | stampa<br>modifica d | omanda | inviata<br>ci nuova de | 750        |                 |               | 2012/01/04  |             | В        | 2012/01/04                |                                      | 97                                       | 2012                 |

Fig. 2.2 Pagina iniziale beneficiario

Nella pagina iniziale, si trova il pulsante per la modifica dei dati anagrafici [modifica dati anagrafici] proposto sia all'inizio che a fondo pagina, e l'elenco delle domande già compilate.

Accanto ad ogni istanza si troveranno a seconda dello stato del procedimento contributivo:

- le funzioni per stampare l'istanza (inviata, integrata o ritirata);
- le funzioni per gestire le dichiarazioni necessarie per rispettare gli obblighi previsti dal Regolamento a seguito della assegnazione o della concessione del contributo, e per la rinuncia al contributo concesso;
- le funzioni per il ritiro dell'istanza.

#### 2.2 Accesso per l'intermediario

Per accedere all'applicativo per la compilazione delle dichiarazioni occorre collegare il dispositivo di autenticazione e cliccare sul link [*intermediario – compilazione delle dichiarazioni*]. Aperta la pagina di Login, nella sezione "accedi con tessera" è necessario cliccare [ACCEDI >] (Fig. 2.1). In funzione del dispositivo utilizzato il sistema richiede l'autenticazione e consente l'accesso alla pagina iniziale (Fig. 2.3) in cui si richiede di qualificarsi o come intermediario o come rappresentante legale dell'intermediario nel caso in cui l'intermediario sia un soggetto diverso da una persona fisica.

#### REGIONE AUTONOMA FRIULI VENEZIA GIULIA

#### Contributo ex art. 2, L.R. 22/2010 – invio telematico

| istanza di contributo                                         |
|---------------------------------------------------------------|
| istaliza di contributo                                        |
| Il/La sottoscritto/a BBB_CCC C.F. BBBCCC99D99L424A            |
|                                                               |
|                                                               |
| compila i dati contenuti nella domanda allegata in gualità di |
|                                                               |
|                                                               |
|                                                               |
| Intermediario                                                 |
| 🔘 rappresentante legale intermediario                         |
|                                                               |
|                                                               |
|                                                               |
|                                                               |

#### Fig. 2.3 Pagina iniziale intermediario

Se si seleziona "intermediario" vengono visualizzati il pulsante [aggiorna dati intermediario], tramite il quale si accede alla pagina di gestione dei dati anagrafici (Fig 2.4), l'informativa sul trattamento dei dati personali, ed il pulsante [prosegui];

| REGIONE AUTONOMA FRIULI VENEZI                                                                                                    | GIULIA                                                                                                    |          | home |
|----------------------------------------------------------------------------------------------------|----------------------------------------------------------------------------------------------------|----------|------|
| Contributo ex art. 2, L.R                                                                                                    | 22/2010 – invio telematico                                                                                                    |          |      |
| istanza di contributo                                                                                                    |                                                                                                    |          |      |
| Il/La sottoscritto/a                                                                                                    |                                                                                                    |          |      |
| compila i dati contenuti nella domanda allegata in qua                                                                                                    | ità di                                                                                                    |          |      |
| <ul> <li>Intermediario</li> <li>☐ rappresentante legale intermediario</li> </ul>                                                                                                    |                                                                                                    |          |      |
| Dati intermediario                                                                                                    | aggiorna dati intermediari                                                                                                    | 0        |      |
| Denominazione Presa visione della Nota informativa recante le inform<br>sulla protezione e sul trattamento dei dati personali,<br>di cui all'articolo 13 del D.Lgs. 196/2003, il trattamen<br>§ Si<br>No | azioni sul procedimento ai sensi degli articoli 13 e 14 della L.R. 7/2000<br>i sensi del D.Lgs: 196/2003 autonzza, ai sensi e per gli effetti<br>o dei dati personali | ) e      |      |
|                                                                                                    |                                                                                                    | prosegui |      |

#### Fig 2.4 Aggiornamento dati intermediario

Se si opta per "rappresentante legale intermediario" occorre inserire il codice fiscale dell'intermediario (Fig 2.5).

| compila i dati contenuti nella de                                                                                          | omanda allegata in qualità di                                                                                                    |                                                                                          |          |
|----------------------------------------------------------------------------------------------------|----------------------------------------------------------------------------------------------------|------------------------------------------------------------------------------------------|----------|
| ⊂ intermediario<br>☞ rappresentante legale inte                                                                            | Codice fiscale Intermediario                                                                                                    | inserisci/verifica dati intermediario                                                    |          |
| Dati intermediario                                                                                                    |                                                                                                    |                                                                                          |          |
| Denominazione                                                                                                    | 1                                                                                                    |                                                                                          |          |
| Presa visione della Nota inforr<br>sulla protezione e sul trattame<br>di cui all'articolo 13 del D.Lgs.<br><sup>©</sup> Si | nativa recante le informazioni sul procedimento ai se<br>into dei dati personali, ai sensi del D.Lgs. 196/2003 a<br>196/2003, il trattamento dei dati personali | ensi degli articoli 13 e 14 della L.R. 7/2000 e<br>autorizza, ai sensi e per gli effetti |          |
| C No                                                                                                    |                                                                                                    |                                                                                          |          |
|                                                                                                    |                                                                                                    |                                                                                          |          |
|                                                                                                    |                                                                                                    |                                                                                          | prosegui |

#### Fig 2.5 Aggiornamento da parte del rappresentante legale

Tramite [inserisci/verifica dati intermediario] si accede alla pagina di gestione dei dati anagrafici (Fig. 2.6).

home

#### REGIONE AUTONOMA FRIULI VENEZIA GIULIA

#### Contributo ex art. 2, L.R. 22/2010 – invio telematico

|                                                                                                    | <u>torna alla par</u>                                      | <u>gina iniziale</u> |
|----------------------------------------------------------------------------------------------------|------------------------------------------------------------|----------------------|
| dati intermediario                                                                                                    |                                                            |                      |
| Codice Fiscale BBBCCC99D99L424A<br>Tipo Intermediario Persona fisica<br>*Denominazione BBB CCC <br>Abilitato Si                                                                                                    |                                                            |                      |
| *Presa visione della Nota informativa recante le informazioni sul procedimento ai sensi degli articoli 13 e 14 d<br>sulla protezione e sul trattamento dei dati personali, ai sensi del D.Lgs. 196/2003 autorizza, ai sensi e per gli<br>all'articolo 13 del D.Lgs. 196/2003, il trattamento dei dati personali dell'intermediario/legale rappresentante d<br>O Si<br>No | iella L.R. 7/2000 e<br>effetti di cui<br>ell'intermediario |                      |
| rappresentante legale                                                                                                    |                                                            |                      |
| Codice Fiscale<br>Nome<br>Cognome                                                                                                    |                                                            |                      |
|                                                                                                    | salva <u>torna indietro</u>                                |                      |

#### Fig. 2.6 Anagrafe intermediario

Dopo il salvataggio, la pagina iniziale ripropone gli estremi di quanto dichiarato, visualizza l'informativa sul trattamento dei dati personali, e permette di proseguire cliccando [prosegui] (Fig 2.7).

| 😵 REGIONE AUTONOMA FRIULI VENEZIA GIULIA                                                                                                    |                                                                                                    |          | home |
|----------------------------------------------------------------------------------------------------|----------------------------------------------------------------------------------------------------|----------|------|
| Contributo ex art. 2, L.R. 22/20                                                                                                    | 10 – invio telematico                                                                                                    |          |      |
| istanza di contributo                                                                                                    |                                                                                                    |          |      |
| Il/La sottoscritto/a BBB CCC C.F. BBBCCC99D99L424A                                                                                                    |                                                                                                    |          |      |
| compila i dati contenuti nella domanda allegata in qualità di                                                                                                    |                                                                                                    |          |      |
| ◉ intermediario<br>○ rappresentante legale intermediario                                                                                                    |                                                                                                    |          |      |
| Dati intermediario                                                                                                    | aggiorna dati intermediario                                                                                                    |          |      |
| Denominazione BBB CCC<br>Presa visione della Nota informativa recante le informazioni sul pro<br>sulla protezione e sul trattamento dei dati personali, ai sensi del D.1<br>di cui all'articolo 13 del D.1gs. 196/2003, il trattamento dei dati per<br>Si<br>No | icedimento ai sensi degli articoli 13 e 14 della L.R. 7/2000 e<br>Lgs. 196/2003 autorizza, ai sensi e per gli effetti<br>sonali |          |      |
|                                                                                                    |                                                                                                    | prosegui |      |

Fig 2.7 Consenso trattamento dati intermediario

Si accede quindi alla pagina dell'elenco delle domande (Fig. 2.8), dalla quale è possibile compilare le dichiarazioni per conto del beneficiario.

#### Contributo ex art. 2, L.R. 22/2010 – invio telematico

| data acc         | esso 10/01/2012                     |                                 |                            |                        |             |             |                 |            |              |        |               |         | to                                       | rna alla pagina i                                                                                                    | <u>niziale</u>                                                    |
|------------------|-------------------------------------|---------------------------------|----------------------------|------------------------|-------------|-------------|-----------------|------------|--------------|--------|---------------|---------|------------------------------------------|----------------------------------------------------------------------------------------------------|-------------------------------------------------------------------|
|                  |                                     |                                 |                            |                        |             |             |                 |            |              |        |               |         |                                          | note                                                                                                    |                                                                   |
| interm<br>elenco | ediario/legale ra<br>domande già co | appresentanto<br>ompilate - con | e dell'inter<br>tributo ex | mediario<br>art. 2, L. | R. 22/2010  |             |                 |            |              |        |               |         | Pe<br>le<br>l'u<br>inv<br>do<br>ne<br>ob | r Dichiarazioni si<br>dichiarazioni sostit<br>itente è tenuto a co<br>viare come dichiara<br>imanda di contribut<br>all'impegno al rispe<br>oblighi. | intendono<br>utive che<br>mpilare e<br>ato nella<br>o<br>to degli |
| Anno             | Codice Fiscale                      | <b>Beneficiario</b>             | <u>Data Ins.</u>           | <u>Finalità</u>        | Data Ritiro | Data Valid. | Prot. originale | Protocollo | <u>Stato</u> |        |               |         |                                          |                                                                                                    |                                                                   |
| 2012             |                                     |                                 | 2012/01/04                 | В                      |             | 2012/01/04  |                 | 750        | inviata      | stampa | dichiarazioni |         |                                          |                                                                                                    |                                                                   |
|                  |                                     |                                 |                            |                        |             |             |                 |            |              |        | 1 - 1         |         |                                          |                                                                                                    |                                                                   |
|                  |                                     |                                 |                            |                        |             |             |                 |            |              |        |               |         |                                          |                                                                                                    |                                                                   |
|                  |                                     |                                 |                            |                        |             |             |                 |            |              |        | torna i       | ndietro |                                          |                                                                                                    |                                                                   |

#### Fig 2.8 Intermediario - elenco delle domande

Sarà visualizzato l'elenco delle istanze contenente la funzione [stampa] e, quando lo stato dell'istanza lo richiede, la funzione [dichiarazioni] tramite la quale si accede alla pagina di gestione delle dichiarazioni.

# 3 Gestione anagrafica del beneficiario

Il sistema consente al beneficiario di modificare i propri dati anagrafici tramite i pulsanti presenti nella pagina contenente l'elenco delle domande, mediante i quali si accede alla pagina relativa ai dati personali (Fig 3.1).

| REGIONE AUTONOMA FRIULI VENEZIA GIULIA                                                                                                    | home                              |
|----------------------------------------------------------------------------------------------------|-----------------------------------|
| Contributo ex art. 2, L.R. 22/2010 – invio telematico                                                                                                    |                                   |
| istanza di contributo                                                                                                    | <u>torna alla pagina iniziale</u> |
| Presa visione della Nota informativa recante le informazioni sul procedimento ai sensi degli articoli 13 e 14 della L.R. 7/2000 e<br>sulla protezione e sul trattamento dei dati personali, ai sensi del D.Lgs. 196/2003 autorizza, ai sensi e per gli effetti<br>di cui all'articolo 13 del D.Lgs. 196/2003, il trattamento dei dati personali<br><sup>©</sup> Si<br><sup>©</sup> No |                                   |
| il/la sottoscritto/a                                                                                                    |                                   |
| consapevole delle responsabilità anche penali derivanti dal rilascio di dichiarazioni mendaci e della conseguente decadenza dei benefici concessi sulla base di una dichiarazione<br>non veritiera, ai sensi degli artt. 75 e 76 del D.P.R. 28 dicembre 2000, n. 445<br>dichiara                                                                                                    |                                   |
| di essere                                                                                                    |                                   |
| ⊂ titolare impresa individuale<br>⊂ legale rappresentante della società                                                                                                    |                                   |
| torna indietro                                                                                                    |                                   |

#### Fig 3.1 Informativa privacy

In caso di beneficiario persona fisica la forma giuridica deve essere impostata a "impresa individuale". In caso di beneficiario diverso da persona fisica:

- sono obbligatori i dati del rappresentante legale;
- la forma giuridica deve essere diversa da "impresa individuale".

| € titolare impresa individuale     C legale rappresentante della società |                                    |              |
|--------------------------------------------------------------------------|------------------------------------|--------------|
| dati beneficiario                                                        | modifica/integra dati beneficiario |              |
| Cognome e Nome<br>Residenza/Sede legale                                  | Denominazione/Ditta<br>Email       |              |
|                                                                          |                                    |              |
|                                                                          |                                    | torna indiel |

#### Fig 3.2 Qualificazione come titolare di impresa individuale

| 6 | <sup>°</sup> titolare impresa individuale<br><sup>°</sup> legale rappresentante della società | Codice fiscale beneficiario | modifica/integra dati beneficiario |                |
|---|-----------------------------------------------------------------------------------------------|-----------------------------|------------------------------------|----------------|
|   |                                                                                               |                             |                                    | torna indietro |

#### Fig 3.3 Qualificazione come legale rappresentante

| REGIONE AUTONOMA FRIULI VENEZIA GIULA                                                                   |                       |                      | home                       |
|----------------------------------------------------------------------------------------------------|-----------------------|----------------------|----------------------------|
| Contributo ex art. 2, L.R. 22/2010                                                                      | – invio telematico    |                      |                            |
| dati konoficiazio                                                                                       |                       |                      | torna alla pagina iniziale |
| Codice fiscale<br>Tipo beneficiario Persona física<br>Cognome<br>*Comune di nascita Monfalcone          | Nome *Data di nascita |                      |                            |
| *Denominazione/Ditta                                                                                    | Partita Iva           |                      |                            |
| *Forma giuridica IMPRESA INDIVIDUALE                                                                    | Altra forma giuridica |                      |                            |
| *Esercizio <sup>©</sup> coincidente con l'anno solare<br><sup>©</sup> non coincidente con l'anno solare | *Tipo Impresa micro   |                      |                            |
| *Codice Ateco 14.13.10 Confezione in serie di abbigliamento esterno                                     |                       |                      |                            |
| *Indirizzo                                                                                              | Cap T                 |                      |                            |
| *Provincia 🗾 💽                                                                                          | 1000                  |                      |                            |
| Telefono Fax                                                                                            |                       |                      |                            |
| *Email                                                                                                  |                       |                      |                            |
|                                                                                                    |                       | salva torna indietro |                            |

# Fig 3.4 Gestione anagrafica beneficiario

Nell'anagrafica (Fig 3.4) i dati d'impresa relativi all'esercizio, alla dimensione dell'impresa e al codice di attività prevalente secondo la classificazione Ateco 2007 non sono modificabili per via telematica.

# 4 Gestione delle istanze

# 4.1 Stampa dell'istanza

Tramite questa funzione è sempre possibile stampare l'istanza inviata così come presentata.

| modifica dati anagrafici |
|--------------------------|
|                          |
|                          |

| 2011 2011/04/22 B 2012/01/04 2011/04/22 175 ritirata stam | 01           |
|-----------------------------------------------------------|--------------|
|                                                           | a            |
| 2011 2011/01/04 B 2012/01/04 750 inviata stam             | a dchiarazio |

Fig 4.1 Funzione di stampa dell'istanza

# 4.2 Integrazione dell'istanza

L'integrazione è possibile, fino alla data di concessione del contributo, per la sola parte relativa agli aiuti de minimis.

Sino alla concessione del contributo, si deve provvedere ad integrare le informazioni sugli aiuti concessi indicati nell'istanza inviata, cliccando [integra aiuti] dalla pagina contenente l'elenco delle domande (si veda ad esempio la figura 4.1, in cui l'accesso è effettuato da un intermediario).

E' necessario integrare le indicazioni sugli aiuti concessi (de minimis o di importo limitato ai sensi dell'articolo 3 del decreto del Presidente del Consiglio dei ministri 3 giugno 2009, di qualsiasi fonte pubblica) nei seguenti casi:

- variazione, dovuta al decorso del tempo, del periodo di riferimento per il computo degli esercizi rilevanti ai fini del cumulo degli aiuti (esercizio in corso e i due esercizi precedenti), rispetto al periodo considerato nell'istanza inviata in precedenza;

- revoca di aiuti dichiarati in precedenza o concessione di aiuti nuovi rispetto a quelli dichiarati in precedenza.

Non sono ammesse modifiche ai dati inseriti in un'istanza inviata al di fuori dei casi di integrazione riportati sopra.

| 👔 REC                                                 | GIONE AUTONON                                                                                                    | AA FRI⊻LI VENEZIA (      | GIULIA           |                 |             |             |                 |            |              |                  |           | home                              |
|-------------------------------------------------------|----------------------------------------------------------------------------------------------------|--------------------------|------------------|-----------------|-------------|-------------|-----------------|------------|--------------|------------------|-----------|-----------------------------------|
| Contributo ex art. 2, L.R. 22/2010 – invio telematico |                                                                                                    |                          |                  |                 |             |             |                 |            |              |                  |           |                                   |
| data acc                                              | esso 16/06/2011                                                                                                    |                          |                  |                 |             |             |                 |            | ins          | erisci nuovi     | a domanda | <u>torna alla pagina iniziale</u> |
| intermo<br>BBB (<br>elenco                            | intermediario/legale rappresentante dell'intermediario<br>BBBCCC C.F. BBBCCC99D99L424A<br>elenco domande già compilate - contributo ex art. 2, L.R. 22/2010 |                          |                  |                 |             |             |                 |            |              |                  |           |                                   |
| Anno                                                  | Codice Fiscale                                                                                                    | Beneficiario             | <u>Data Ins.</u> | <u>Finalità</u> | Data Ritiro | Data Valid. | Prot. originale | Protocollo | <u>Stato</u> |                  |           |                                   |
| 2011                                                  |                                                                                                    | ROMANELLO<br>ARREDAMENTO | 16/06/2011       | А               |             | 16/06/2011  |                 | 288        | inviata      | integra<br>aiuti | stampa    |                                   |
|                                                       |                                                                                                    |                          |                  |                 |             |             |                 |            |              |                  | 1 - 1     |                                   |
|                                                       | inserisci nuova domanda torna indietro                                                                                                    |                          |                  |                 |             |             |                 |            |              |                  |           |                                   |

#### Fig 4.2 Accesso all'integrazione aiuti

Tramite la funzione [integra aiuti] si accede alla pagina di conferma dell'intenzione di integrare l'istanza (Fig. 5.2).

| REGIONE AUTONOMA FRIULI VENEZIA GIULIA                | home                              |
|-------------------------------------------------------|-----------------------------------|
| Contributo ex art. 2, L.R. 22/2010 – invio telematico |                                   |
|                                                       | <u>torna alla pagina iniziale</u> |
| istanza di contributo                                 |                                   |
| N. prot. domanda da integrare 2011/288                |                                   |
| conferma integrazione domanda torna indietro          |                                   |

#### Fig 4.3 Conferma integrazione domanda

Cliccando [conferma integrazione domanda] si accede alla pagina di gestione degli aiuti (Fig. 5.3). Si può invece annullare l'operazione tramite la funzione [torna indietro] o [torna alla pagina iniziale].

#### Contributo ex art. 2, L.R. 22/2010 – invio telematico

|                                                                                                    |                                                                                                    | stampa bozza                                                                                                    | salva                                        | salva e valida                                               | torna indietro                          | <u>torna alla pagina iniziale</u>                                                                                                    |
|----------------------------------------------------------------------------------------------------|----------------------------------------------------------------------------------------------------|----------------------------------------------------------------------------------------------------|----------------------------------------------|--------------------------------------------------------------|-----------------------------------------|----------------------------------------------------------------------------------------------------|
| ictanza di contributo nor la finalità A                                                                                                    |                                                                                                    |                                                                                                    |                                              |                                                              |                                         | note                                                                                                    |
| INTEGRAZIONE AI SENSI DEGLI ARTICOLI 5, 6,                                                                                                    | 7 E 9 DEL REGOLAMENTO                                                                                                    |                                                                                                    |                                              |                                                              |                                         | <sup>(1)</sup> Ai sensi dell'art. 2 del reg                                                                                                    |
| Dichiarante ROMANELLO ARREDAMENTO C.F.                                                                                                    |                                                                                                    |                                                                                                    |                                              |                                                              |                                         | (CE) n. 1998/2006, l'importo<br>complessivo degli aiuti de                                                                                                    |
| dati del beneficiario del contributo<br>persona fisica                                                                                                    |                                                                                                    |                                                                                                    |                                              |                                                              |                                         | minimis concessi ad una<br>medesima impresa non deve<br>superare i 200.000 euro<br>nell'arco di tre esercizi                                                                                                    |
| Ditta / Denominazione / ragione sociale ROMANELLO AR                                                                                                    | EDAMENTO C.F.                                                                                                    |                                                                                                    |                                              |                                                              |                                         | finanziari. L'importo complessivo<br>degli aiuti de minimis concessi                                                                                                    |
| Requisiti relativi alla tipologia di aiuto                                                                                                    | ad un'impresa attiva nel settore<br>del trasporto su strada non deve                                                                                                    |                                                                                                    |                                              |                                                              |                                         |                                                                                                    |
| Aiuto di tipo Regolamento (CE) n. 1998/2006 relativo ag<br>consapovolo dello <b>responsabilità anche penali deriv</b> a<br>dichiarazione non veritiera, ai sensi degli articoli 75 e 76<br>che all'impresa sono stati concessi contributi de minimis r<br>limitato ai sensi dell'articolo 3 del decreto del Presidente r<br>© SI © NO | aiuti d'importanza minore (de minimis)<br>nti dal rilascio di dichiarazioni mendaci o do<br>el decreto del Presidente della Repubblica 28 dicc<br>Il esercizio fiscale in corso e nei due esercizi fisc<br>el Consiglio dei ministri 3 giugno 2009, di qualsia: | sila conseguente decades<br>embre 2000, n. 445, <b>dici</b><br>ali precedenti <sup>(1)</sup> , <i>e/o</i> , a<br>si fonte pubblica, come c | nza dai bo<br>hiara<br>partire di<br>seguito | onofici conecssi su<br>al 1 gennaio 2008,<br>riepilogato:    | lla base di una<br>aiuti di importo     | superare i 100 000 euro<br>nell'arco di tre eserciali si<br>applicano e prescindere dalla<br>di applicano e prescindere dalla<br>dell'obiettivo perseguito ed a<br>prescindere dal fatto che l'aiuto<br>concesso dalla Stato membro<br>sia finanziato interamente o<br>parzialmente con risorse di<br>origine comunitaria. Il periodo<br>viene determinato facendo<br>riferimento agli esercizi<br>finanziari utilizzati dall'impresa<br>nello Stato membro interessato. |
| aiuti concessi                                                                                                    |                                                                                                    | aggiungi aiuto                                                                                                    |                                              |                                                              |                                         |                                                                                                    |
| soggetto concedente regime d'aiuto normativa                                                                                                    | di riferimento data concessione importo d                                                                                                    | dell'aiuto                                                                                                    |                                              |                                                              |                                         |                                                                                                    |
| Stato de minimis 99                                                                                                    | 01/06/2011                                                                                                    | 7,00 cancella                                                                                                    |                                              |                                                              |                                         |                                                                                                    |
|                                                                                                    |                                                                                                    | 1 - 1                                                                                                    |                                              |                                                              |                                         |                                                                                                    |
| dichiara altresi<br>che la modifica apportata alla tabella di cui alla lett. d) è<br>il computo degli esercizi rilevanti ai fini del cumulo, oppur<br>Presidente del Consiglio dei ministri 3 giugno 2009, di qua<br>totale aiuti "de minimis" 7,00                                                                                   | unseguente a variazione del termine di decorrenz<br>a revoca/nuova concessione di aiuti de minimis<br>siasi fonte pubblica;                                                                                                    | ta considerato, all'atto di<br>e/o di aiuti di importo lin<br>stampa bozza                                                                 | i presenta<br>nitato ai s<br>salva           | zione dell'istanza<br>ensi dell'articolo 3<br>salva e valida | di contributo, per<br>3 del decreto del |                                                                                                    |

#### Fig 4.4 Tabella di gestione aiuti

Dalla pagina in Fig. 5.3 è possibile:

- cancellare aiuti tramite [cancella];
- aggiungere aiuti tramite [aggiungi aiuto].

Nel caso in cui si cancelli l'unico aiuto dichiarato e non se ne aggiungano altri, bisogna spuntare NO nella dichiarazione relativa agli aiuti (Fig. 5.4), altrimenti verrà segnalata un'incongruenza che impedirà la conclusione della procedura.

| 😵 REGIONE AUTONOMA FRIULI VENEZIA GIULIA                                                                                                    | home                                                                                                    |
|----------------------------------------------------------------------------------------------------|----------------------------------------------------------------------------------------------------|
| Contributo ex art. 2, L.R. 22/2010 – invio telematico                                                                                                    |                                                                                                    |
| stampa bozza salva salva e valida <u>torna indietro</u>                                                                                                    | <u>torna alla pagina iniziale</u>                                                                                                    |
| istanza di contributo per la finalità A INTEGRAZIONE AI SENSI DEGLI ARTICOLI 5, 6, 7 E 9 DEL REGOLAMENTO Dichiarante ROMANELLO ARREDAMENTO C.F.  dati del beneficiario del contributo persona fisica Ditta / Denominazione / ragione sociale ROMANELLO ARREDAMENTO C.F.  Requisiti relativi alla tipologia di aiuto Aiuto di tipo Regolamento (CE) n. 1998/2006 relativo agli aiuti d'importanza minore (de minimis)  consapevole delle responsabilità anche penali derivanti dal rilascio di dichiarazioni mendaci e della conseguente decadenza dai benefici concessi sulla base di una dichiarazione non veritiera, ai sensi degli articoli 75 e 76 del decreto del Presidente della Repubblica 28 dicembre 2000, n. 445, dichiara del articoli 75 e 76 del decreto del Presidente della Repubblica 2009, di qualsiasi fonte pubblica, come di seguito riepilogato: | note<br>(1) Ai sensi dell'art. 2 del reg<br>(CE) n. 1998/2006, l'importo<br>complessivo degli aiuti de<br>minimis concessi ad una<br>mediscina impresa non deve<br>ad un'impresa non deve<br>inell'arco di tre eserciti<br>finanziari. L'importo complessivo<br>degli aiuti de minimis concessi<br>ad un'impresa attiva nel settore<br>del trasporto su strada non deve<br>superare i 100 000 euro<br>nell'arco di tre eserciti<br>finanziari. Tali massimali dalla<br>forma dell'aiuto de minimis o<br>dall'obietto perseguito de a<br>prescindere dal Stato membro<br>sia finanziato interamente o<br>parzialmente con risorse di<br>orgine comunitaria. Il periodo<br>viene determinato facendo |
| a cono<br>la modifica apportata alla tabella di cui sopra è conseguente a revoca/nuova concessione di aiuti de minimis e/o di aiuti di importo limitato ai sensi dell'articolo 3 del decreto del Presidente del Consiglio<br>dei ministri 3 giugno 2009, di qualsiasi fonte pubblica                                                                                                    | finanziari utilizzati dall'impresa<br>nello Stato membro interessato.                                                                                                    |

#### Fig 4.5 Tabella di gestione aiuti. Cancellazione dell'unico aiuto dichiarato

Affinché l'istanza integrata dall'intermediario sia inviabile dal beneficiario, occorre che l'intermediario imposti la validazione dei dati, tramite la funzione [salva e valida]. Dopo la validazione dell'integrazione, nella pagina dell'elenco delle domande (Fig. 5.5) a nome del beneficiario risultano due istanze:

- l'originale riportante i dati vecchi, per memoria, stampabile tramite la funzione [stampa];
- l'integrativa validata, che contiene i dati della precedente dichiarazione integrati riguardo agli aiuti de minimis.

| 😵 re     | GI空NE AUTON≌M       | IA FRIULI VENEZIA GIU     | ILIA          |          |             |             |                 |              |           |         |            |        |                   |             | home   |
|----------|---------------------|---------------------------|---------------|----------|-------------|-------------|-----------------|--------------|-----------|---------|------------|--------|-------------------|-------------|--------|
| C        | ontributo e         | x art. 2, L.R. 22         | /2010         | – invi   | o telen     | natico      |                 |              |           |         |            |        |                   |             |        |
| data acc | cesso 16/06/2011    |                           |               |          |             |             |                 |              | inseri    | sci nuo | va doma    | inda   | <u>torna alla</u> | a paqina in | iziale |
|          |                     |                           |               |          |             |             |                 |              |           |         |            |        |                   |             |        |
| interm   | iediario/legale rap | presentante dell'interm   | iediario      |          |             |             |                 |              |           |         |            |        |                   |             |        |
| BBB      | CCC C.F. BBBCCC99   | D99L424A                  |               |          |             |             |                 |              |           |         |            |        |                   |             |        |
| elenco   | ) domande già con   | npilate - contributo ex a | rt. 2, L.R. 2 | 2/2010   |             |             |                 |              |           |         |            |        |                   |             |        |
| Anno     | Codice Fiscale      | Beneficiario              | Data Ins.     | Finalità | Data Ritiro | Data Valid. | Prot. originale | Protocollo   | Stato     |         |            |        |                   |             |        |
| 2011     |                     | ROMANELLO ARREDAMENTO     | 16/06/2011    | A        |             | 16/06/2011  |                 | 288          | inviata   |         | stampa     |        |                   |             |        |
| 2011     |                     | ROMANELLO ARREDAMENTO     | 16/06/2011    | A        |             | 16/06/2011  | 2011/288        |              | validata  |         | stampa     |        |                   |             |        |
|          |                     |                           |               |          |             |             |                 |              |           |         | 1 - 2      |        |                   |             |        |
|          |                     |                           |               |          |             |             |                 |              |           |         |            |        |                   |             |        |
|          |                     |                           |               |          |             |             |                 | inserisci nu | ova doma  | anda    | town a los | liatua |                   |             |        |
|          |                     |                           |               |          |             |             |                 | macriacina   | ovu donne | mua     | torna inc  | netro  |                   |             |        |

Fig 4.6 Intermediario: elenco domande dopo la validazione dell'integrazione

L'invio dell'integrazione compilata e validata dall'intermediario sarà effettuato dal beneficiario come indicato nel capitolo 4 sull'invio delle istanze.

Qualora proceda da sé alla compilazione dell'integrazione, il beneficiario invia l'istanza integrativa tramite la funzione [salva e invia] (Fig. analoga alla 5.4).

A seguito dell'invio, il sistema assegna all'istanza integrativa un numero di protocollo, diverso da quello dell'istanza integrata, riportato nella pagina di elenco delle domande. L'istanza integrativa – riportante il contenuto dell'istanza originaria come successivamente integrato – mantiene tuttavia il riferimento al numero di protocollo dell'istanza originaria (riportato anch'esso nella pagina di elenco delle domande), da cui dipende la posizione in graduatoria.

La dichiarazione integrativa può essere a sua volta integrata, o ritirata.

L'integrazione degli aiuti dichiarati, nei casi previsti, è l'unica modifica che, in quanto obbligatoria, l'applicativo consente dopo l'invio dell'istanza, con gli effetti sopra indicati. Qualora il beneficiario, in casi diversi, intenda seguitare nella richiesta del contributo ponendo rimedio a inesattezze o mancanze riscontrate dopo l'invio dell'istanza, deve ritirare l'istanza e inviarne una nuova. L'istanza ritirata non concorrerà alla formazione della graduatoria per la concessione del contributo; alla nuova istanza il sistema assegnerà un nuovo numero di protocollo, dal quale dipenderà la posizione in graduatoria.

# **5** Gestione delle dichiarazioni

Dall'elenco delle domande (vedi fig. 2.2 e 2.8), tramite la funzione [dichiarazioni], si accede alla pagina contenente l'elenco delle dichiarazioni presenti con il relativo stato (aperta, inviata, ritirata) e l'elenco della tipologia delle nuove dichiarazioni disponibili in funzione dell'evolversi del procedimento contributivo.

La gestione delle dichiarazioni disponibili presenta le medesime funzionalità sia per il beneficiario che per l'intermediario. Come per le istanze, all'intermediario è consentita la sola compilazione della dichiarazione. Tramite la funzione [valida], la dichiarazione compilata è posta a disposizione del beneficiario che può inviarla.

Durante la compilazione viene data la possibilità di salvare i dati inseriti senza procedere all'invio. In tal modo nei successivi accessi sarà possibile operare nuovamente sulla dichiarazione salvata, avente stato "aperta", tramite la funzione [modifica/invia] posta in corrispondenza della dichiarazione prescelta.

Le dichiarazioni aperte possono essere eliminate tramite la funzione [elimina].

Per compilare una nuova dichiarazione è necessario selezionare la tipologia di dichiarazione tra quelle disponibili e cliccare [inserisci nuova dichiarazione].

# 5.1 Cessazione anticipata di personale per cause di forza maggiore (solo finalità b)

Il beneficiario del contributo per la finalità b ha a disposizione la "dichiarazione sostitutiva cessazione anticipata personale", accessibile nella pagina di gestione delle dichiarazioni (Fig. 5.1) per comunicare <u>la cessazione per causa di forza maggiore del lavoratore o della serie ininterrotta di rapporti di lavoro (vedasi Glossario) per cui è stato concesso il contributo, avvenuta nel periodo in cui vi è l'obbligo di mantenere il numero di dipendenti previsto dall'art. 17 del Regolamento (d'ora innanzi cessazione anticipata).</u>

Non è possibile avvalersi di tale dichiarazione per le cessazioni che non dipendono da cause di forza maggiore, o qualora la cessazione per causa di forza maggiore avvenga oltre il periodo in cui vi è l'obbligo di mantenere il numero di dipendenti previsto dall'art. 17 del Regolamento.

Tale dichiarazione serve altresì per comunicare la minor stima delle spese ammissibili relative al periodo di riferimento di oneri e costi (12 mesi o 24 mesi nel caso di lavoratori MSV):

- di un rapporto di lavoro per il quale è stato concesso il contributo;
- di una serie ininterrotta di rapporti di lavoro iniziata con un dipendente per il quale è stato concesso il contributo.

| 🖞 REGIQ      | NE AUTONOMA FRIU                        | LI VENEZIA   | GIULIA      |               |                |           |         |                 |                               |                   |
|--------------|-----------------------------------------|--------------|-------------|---------------|----------------|-----------|---------|-----------------|-------------------------------|-------------------|
| Con          | tributo ex art                          | . 2, L.R.    | 22/20       | 10 – ir       | ivio tel       | emati     | co      |                 |                               |                   |
| data accesso | o 24/05/2012                            |              |             |               |                |           |         |                 | inserisci nuova dichiarazione | torna indietro    |
| beneficiar   | rio del contributo - pe                 | ersona fisic | a           |               |                |           |         |                 |                               |                   |
| C.F.         | 1 1 10 10 10 10 10 10 10 10 10 10 10 10 | Marcia       | reside      | nza/sede leg: | ale Trieste (T | s ),,     |         |                 |                               |                   |
| stanza di    | i contributo per la fin                 | alità B      |             |               |                |           |         |                 |                               |                   |
| Protocollo 7 | 750 Stato concessa                      |              |             |               |                |           |         |                 |                               |                   |
| elenco dio   | chiarazioni già compi                   | late         |             |               |                |           |         |                 |                               |                   |
| Anno         | Tipologia                               | Data Ins.    | Data Ritiro | Data Valid.   | Protocollo     | Stato     |         |                 |                               |                   |
| 2012 Dip     | assunti/stab. al 31/12/11               | 2012/01/11   |             |               | 425            | inviata   | ritira  | stampa<br>1 - 1 |                               |                   |
| ipologia     | dichiarazioni                           |              |             |               |                |           |         |                 |                               |                   |
| CDICH        | IARAZIONE SOSTITUTI                     | VA PERSONA   | LE ASSUNT   | O/STABILI     | ZZATO ENTR     | 0 31/12/2 | 011     |                 |                               |                   |
| C DICH       | IARAZIONE ART.17 DEL                    |              | TO CON S    | CADENZA 1     | ° MARZO        |           |         |                 |                               |                   |
| RINUN        | NCIA AL CONTRIBUTO                      |              |             |               |                |           |         |                 |                               |                   |
| DICH         | IARAZIONE SOSTITUTI                     | VA CESSAZI   | ONE ANTIC   | IPATA PERS    | SONALE PER     | CAUSA FO  | RZA MAC | GIORE           |                               |                   |
|              |                                         |              |             |               |                |           |         |                 |                               | Second and second |
|              |                                         |              |             |               |                |           |         |                 | mserisci nuova dichiafazione  | torna indietro    |

Fig 5.1 Elenco dichiarazioni già compilate

Spuntando la tipologia "dichiarazione sostitutiva cessazione anticipata personale per causa forza maggiore" e cliccando [inserisci nuova dichiarazione] si accede ad una prima pagina di riepilogo del numero di lavoratori indicati nella "dichiarazione sostitutiva personale assunto/stabilizzato entro 31/12/2011" (fig 5.2).

#### Contributo ex art. 2, L.R. 22/2010 - invio telematico

|                                                                                                    | salva e prosegui con l'inserimento torna indie                                                                                                    |
|----------------------------------------------------------------------------------------------------|----------------------------------------------------------------------------------------------------|
| il sottoscritto                                                                                                    |                                                                                                    |
| n qualità di titolare impresa individuale                                                                                                    |                                                                                                    |
|                                                                                                    |                                                                                                    |
| con residenza/sede legale Trieste (TS ),,                                                                                                    |                                                                                                    |
| relativamente all'istanza di contributo per la finalità B                                                                                                    |                                                                                                    |
| Protocollo 750 Prot. originale 2011/750 Stato concessa                                                                                                    |                                                                                                    |
| nella quale ha presentato la seguente dichiarazione relativa all'anno solare 2011                                                                                                    |                                                                                                    |
| Lavoratori assunti a tempo determinato o indeterminato, anche parziale, addetto alle unità locali ubicate nel terr<br>rispetto al numero complessivo dei lavoratori a tempo determinato o indeterminato, anche parziale, addetto alle<br>lavoratori atabilizzati nelle unità locali ubicate nel territorio regionale esercenti attività ammissili a contributo<br>1 lavoratori che si intende stabilizzare nelle unità locali ubicate nel territorio regionale esercenti attività ammissili<br>1 aloratori che si intende stabilizzare nelle unità locali ubicate nel territorio regionale esercenti attività ammissili | itorio regionale che esercitano attività ammissibili a contributo, in incremento<br>unità locali ubicate nel territorio regionale alla data del 31 dicembre 2010<br>bili a contributo |
| lavoratori che si intende assumere a tempo determinato o indeterminato, anche parziale, addetto alle unità local<br>i incremento rispetto al numero complessivo dei lavoratori a tempo determinato o indeterminato, anche parziale,<br>dicembre 2010                                                                                                    | li ubicate nel territorio regionale che esercitano attività ammissibili a contributo, in<br>addetto alle unità locali ubicate nel territorio regionale alla data alla data del 31     |
|                                                                                                    | salva e prosegui con l'inserimento                                                                                                    |

Fig 5.2 Riepilogo numero lavoratori

Cliccando [salva e prosegui con l'inserimento] si accede alla pagina contenente la tabella dei lavoratori per cui è stato concesso il contributo in regime de minimis (fig 5.3), oppure alla pagina contenente la tabella dei lavoratori (SV/MSV) per cui è stato concesso il contributo secondo il regolamento 800/2008 (fig 5.5).

La procedura con riferimento al contributo in regime "de minimis" procede come segue:

|                                                                                                    | AUTON®                                                                             | MA FRIULI VEN                                                                                                    | ezia giulia                                                                                                  |                                                                                                |                                                              |                                                                                                    | home                                                                                                    |
|----------------------------------------------------------------------------------------------------|------------------------------------------------------------------------------------|----------------------------------------------------------------------------------------------------|----------------------------------------------------------------------------------------------------|------------------------------------------------------------------------------------------------|--------------------------------------------------------------|----------------------------------------------------------------------------------------------------|----------------------------------------------------------------------------------------------------|
| Contr                                                                                                    | ributo e                                                                           | ex art. 2, L                                                                                                    | R. 22/20                                                                                                    | 10 – invi                                                                                      | o tele                                                       | matico                                                                                                    |                                                                                                    |
|                                                                                                    |                                                                                    |                                                                                                    |                                                                                                    |                                                                                                |                                                              | salva e prosegui torna indietro                                                                                               | torna alla pagina iniziale                                                                                                    |
|                                                                                                    |                                                                                    |                                                                                                    |                                                                                                    | DICHIA                                                                                         | DA                                                           |                                                                                                    | note                                                                                                    |
| n riferimento al<br>ensi della L.R.<br>che la cessazio<br>che gli oneri p<br>per causa di for<br><b>Fabella: per</b> : | CONTRIBUT(<br>22/2010, art.2<br>one del seguer<br>revidenziali ob<br>za maggiore c | D DE MINIMIS AI<br>, prot.n. 2011/750:<br>nte personale assur<br>obligatori sostenuti/<br>norrispondono agli ir<br>nto/stabilizzat | SENSI DEL REG. F<br>nto/stabilizzato è av<br>da sostenere in cor<br>mporti risultanti dal<br>o dall'01/01/21 | REG. 1998/2006<br>Ivenuto per causa<br>Iseguenza dell'ev<br>la Tabella seguen<br>211 al 31/12/ | 5 richiesto o<br>a di forza m<br>entuale sos<br>ite;<br>2011 | on istanza presentata ai<br>aggiore <sup>(1)</sup> ;<br>ituzione senza soluzione di continuità del/dei dipendente/i cessato/i | <ol> <li>Per le cause di forza<br/>maggiore si veda l'articolo<br/>3.comma 1.lettera q),del<br/>Regolamento.</li> <li>Questo campo riporta gli<br/>onen previdenziali obbligatori<br/>calcolati su un periodo di 12<br/>mesi come precedentemente<br/>indicati.</li> </ol> |
| ů.                                                                                                    | data<br>assunzione                                                                 | data<br>stabilizzazione                                                                                                    | data<br>cessazione per<br>causa di forza<br>maggiore                                                         | oneri<br>previdenziali<br>obbligatori <sup>(2)</sup><br>(Euro)                                 |                                                              |                                                                                                    |                                                                                                    |
|                                                                                                    | 01/01/2011                                                                         |                                                                                                    | 01/04/2012                                                                                                   | 6.251,71                                                                                       | modifica                                                     |                                                                                                    |                                                                                                    |
| Dipendente 1                                                                                                    |                                                                                    |                                                                                                    |                                                                                                    | 12,000.00                                                                                      | modifica                                                     |                                                                                                    |                                                                                                    |
| Dipendente 1<br>Dipendente 2                                                                                           |                                                                                    | 02/01/2011                                                                                                    |                                                                                                    |                                                                                                |                                                              |                                                                                                    |                                                                                                    |

Fig 5.3 Tabella lavoratori con contributo in regime de minimis

Cliccando la funzione [modifica] posta nella riga corrispondente al dipendente in riferimento al quale si devono rendere le dichiarazioni si accede alla pagina di gestione dei dati relativi al dipendente (fig 5.4).

#### Contributo ex art. 2, L.R. 22/2010 - invio telematico

|                                                                                                    |                                                      | salva torna indietro | torna alla pagina iniziale                                                                                                    |
|----------------------------------------------------------------------------------------------------|------------------------------------------------------|----------------------|----------------------------------------------------------------------------------------------------|
| Gestione dipendenti                                                                                                    |                                                      |                      | note                                                                                                    |
| assunto/stabilizzato @ SI @ NO<br>data assunzione 01/01/2011<br>data stabilizzazione<br>data cessazione 01/01/2011<br>data cessazione 01/04/2012 (2)<br>Oneri previdenziali<br>obbligatori<br>importo dichiarato nella domanda 15.000,0<br>nuova stima <sup>(3)</sup> (10.000,0) | 0<br>5 importo rideterminato <sup>(5)</sup> 6.251,71 |                      | <ul> <li>(2) Data cessazione del dipendente; in caso di<br/>plurime sostituzioni indicare la data di cessazione<br/>dell'ultimo dipendente non sostituito.</li> <li>(3) Da indicare solo se inferiore all'importo<br/>dichiarato.</li> <li>(4) Se il periodo intercorso tra<br/>assuzione/stabilizzazione e cessazione è inferiore<br/>o uguale a 12 mesi indicare l'onere sostenuto in<br/>detto periodo, altrimenti indicare l'onere sostenuto<br/>nel 12 mesi successivi<br/>all'assunatione/stabilizzazione.</li> <li>(5) Vedi manuale operativo - rideterminazione della<br/>spesa ammissibile.</li> </ul> |
|                                                                                                    |                                                      | salva torna indiatro |                                                                                                    |

#### Fig 5.4 Gestione dati dipendente

Nel caso di cessazione anticipata è necessario, dopo aver indicato la data di cessazione, inserire l'onere sostenuto nel periodo successivo all'assunzione o stabilizzazione, per un periodo massimo di 12 mesi. Nel caso di cessazione anticipata di una serie ininterrotta di rapporti di lavoro, inserire l'onere sostenuto nel periodo intercorrente tra la prima assunzione/stabilizzazione e la cessazione dell'ultimo rapporto di lavoro instaurato in sua sostituzione, per un periodo massimo di 12 mesi.

Per comunicare la **minor stima** degli oneri previdenziali obbligatori occorre indicare il nuovo importo nel campo denominato "nuova stima". Ad esempio, nel caso di una serie ininterrotta di rapporti di lavoro, instaurati al fine di sostituire senza soluzione di continuità il rapporto di lavoro per il quale è stato concesso il contributo, gli oneri previdenziali obbligatori potrebbero risultare inferiori a quelli stimati precedentemente.

Cliccando [salva] i dati inseriti vengono registrati e si ritorna alla pagina precedente.

Cliccando [salva e prosegui] (fig 5.3) il sistema propone - se presente - la tabella relativa al personale per cui è stato concesso il contributo secondo il regolamento 800/2008 (fig 5.5), altrimenti la compilazione termina con l'accesso alla pagina di controllo della dichiarazione e conferma di invio (5.7).

#### Contributo ex art. 2, L.R. 22/2010 – invio telematico

|                                                 |                                                                                           |                                    |                                                                                        |                                                               |                                          | salva e prosegui torna indietro                                                 | torna alla                                         |
|-------------------------------------------------|-------------------------------------------------------------------------------------------|------------------------------------|----------------------------------------------------------------------------------------|---------------------------------------------------------------|------------------------------------------|---------------------------------------------------------------------------------|----------------------------------------------------|
|                                                 |                                                                                           |                                    |                                                                                        |                                                               |                                          |                                                                                 | note                                               |
| riferimento al<br>che la cessazio               | l CONTRIBUTO I<br>one del seguente                                                        | N REGIME DI                        | ESENZIONE AI S                                                                         | ENSI DEL RE                                                   | G.800/200                                | sto con istanza presentata ai sensi della L.R.22/2010, art.2, prot.n. 2011/750  | (1) Per le cau<br>maggiore si v<br>1,lettera q), d |
| che i costi sala                                | ariali sostenuti/da                                                                       | sostenere in                       | consequenza dell'e                                                                     | 5 F                                                           | 8 - 16 - 16 - 16 - 16 - 16 - 16 - 16 - 1 |                                                                                 | (2) SV = Javo                                      |
| orrispondono a<br>Tabella: pers                 | agli importi risulta<br>sonale assunt                                                     | nti dalla Tabel<br>o dalla data    | la seguente;<br>a di presentazio<br>data                                               | one dell'ista                                                 | unza al 31                               | one di continuitàdel/dei dipendente/i cessato/i per causa di forza maggiore 011 | (3) Questo ca<br>salariali dichi                   |
| orrispondono a                                  | agli importi risulta<br>sonale assunt<br>Tipologia di<br>lavoratore <sup>(2)</sup>        | o dalla data<br>data<br>assunzione | la seguente;<br>di presentazio<br>data<br>cessazione per<br>causa di forza<br>maggiore | one dell'ista<br>costi<br>salariali <sup>(3)</sup><br>( Euro) | inza al 31                               | one di continuitàdel/dei dipendente/i cessato/i per causa di forza maggiore     | (3) Questo ca<br>salariali dichi                   |
| orrispondono a<br>Tabella: pers<br>Dipendente 4 | agli importi risulta<br>sonale assunt<br>Tipologia di<br>lavoratore <sup>(2)</sup><br>MSV | o dalla data<br>data<br>30/09/2011 | a di presentazio<br>data<br>cessazione per<br>causa di forza<br>maggiore               | costi<br>salariali <sup>(3)</sup><br>( Euro)<br>3.151,85      | mza al 31                                | one di continuitàdel/dei dipendente/i cessato/i per causa di forza maggiore     | (3) Questo ca<br>salariali dichi                   |

Fig 5.5 Tabella lavoratori con contributo in regime di esenzione ai sensi del Reg. 800/2008

Cliccando la funzione [modifica] posta nella riga corrispondente al dipendente in riferimento al quale si deve rendere la dichiarazione si accede alla pagina di gestione dei dati relativi al dipendente (fig 5.6).

| 👔 regione autonoma friuli venezia giulia                                                                                                    | home                                                                                                    |
|----------------------------------------------------------------------------------------------------|----------------------------------------------------------------------------------------------------|
| Contributo ex art. 2, L.R. 22/2010 – invio telematico                                                                                                    |                                                                                                    |
| salva torna indie                                                                                                    | torna alla pagina iniziale                                                                                                    |
| Gestione dipendenti                                                                                                    | note                                                                                                    |
| assunto for SI for NO<br>tipologia di lavoratore<br>for svantaggiato for molto svantaggiato<br>data assunzione 30/09/2011<br>data cessazione<br>per causa di forza forza for | <ul> <li>(2) Data cessazione del<br/>dipendente; in caso di plurime<br/>sostituzioni indicare la data di<br/>cessazione dell'ultimo<br/>dipendente non sostituito.</li> <li>(3) Da indicare solo se inferiore<br/>all'importo dichiarato.</li> <li>(4) Nel caso di lavoratore SV<br/>indicare il costo sostenuto nel<br/>periodo intercorso tra<br/>l'assuzione e la cessazione se<br/>detto periodo è inferiore o<br/>uguale a 12 mesi; se detto<br/>periodo è superiore a 12 mesi<br/>indicare il costo sostenuto nel<br/>periodo intercorso tra<br/>l'assuzione e la cessazione.</li> <li>(5) Vedi manuale operativo -<br/>rideterminazione della spesa<br/>ammissibile.</li> </ul> |
| salva torna indie                                                                                                    | tro                                                                                                    |

Fig 5.6 Gestione dati dipendente - regolamento 800/2008

Si rammenta che il lavoratore per cui è stato concesso il contributo secondo il regolamento 800/2008 e cessato per causa di forza maggiore può essere sostituito, senza soluzione di continuità, solamente con un lavoratore appartenente alla medesima tipologia di svantaggio (si rimanda alla FAQ 112). Pertanto non è possibile modificare la tipologia di lavoratore.

Nel caso di cessazione anticipata, è necessario, dopo aver indicato la data di cessazione, inserire:

• nel caso di tipologia di lavoratore *svantaggiato*, il costo sostenuto nel periodo successivo all'assunzione, per un massimo di 12 mesi;

• nel caso di tipologia di lavoratore *molto svantaggiato*, il costo sostenuto nel periodo successivo all'assunzione per un massimo di 24 mesi.

Per comunicare la **minor stima** dei costi salariali occorre indicare il nuovo importo nel campo denominato "nuova stima". Ad esempio, nel caso di una serie ininterrotta di rapporti di lavoro, instaurati al fine di sostituire senza soluzione di continuità il rapporto di lavoro per il quale è stato concesso il contributo, i costi salariali potrebbero risultare inferiori a quelli stimati precedentemente.

Cliccando [salva] i dati inseriti vengono registrati e si ritorna alla pagina precedente (fig. 5.5).

Cliccando [salva e prosegui] (fig. 5.5) si conclude la fase di compilazione e si accede alla pagina di controllo della dichiarazione e conferma di invio (5.7).

| ☆ REGIΩNE AUTONΩMA FRIULI VENEZIA GI | IULIA                                      |                     | home                       |
|--------------------------------------|--------------------------------------------|---------------------|----------------------------|
| Contributo ex art. 2, L.R. 2         | 2/2010 – invio telematico                  |                     |                            |
| Dichiarazione                        |                                            | stampa modello esci | torna alla pagina iniziale |
| Dichiarante                          |                                            |                     |                            |
| Beneficiario                         |                                            |                     |                            |
| Codice fiscale                       | 🧭 dichiarazione compilata correttamente.   |                     |                            |
| Anno Dichiarazione 2012              |                                            |                     |                            |
|                                      | premendo il bottone conferma invio la      |                     |                            |
|                                      | dichiarazione viene formalmente inoltrata. |                     |                            |
|                                      |                                            |                     |                            |
|                                      | conferma invio torna alla compilazione     |                     |                            |
|                                      | comenta invio                              |                     |                            |
|                                      |                                            |                     |                            |
|                                      |                                            |                     |                            |
|                                      |                                            |                     |                            |

Fig 5.7 Conferma di invio

Cliccando [conferma invio] si procede all'invio della dichiarazione; si veda il paragrafo 5.3.

Eventuali incoerenze presenti nella dichiarazione compilata vengono segnalate in questa pagina, e possono essere corrette tramite il pulsante [torna alla compilazione].

Cliccando [stampa modello] si stampa la bozza della dichiarazione compilata.

Cliccando [esci] si ritorna alla pagina con l'elenco delle dichiarazioni presentate (esempio fig. 5.1).

Cliccando [torna alla pagina iniziale] si ritorna alla pagina con l'elenco delle domande (esempio fig. 2.2).

NB: A seguito dell'invio telematico la "dichiarazione sostitutiva cessazione anticipata personale" rimane a disposizione del beneficiario per un <u>periodo di dieci giorni</u> (si veda paragrafo 5.3)

home

#### 😵 REGIONE AUTONOMA FRIULI VENEZIA GIULIA

# Contributo ex art. 2, L.R. 22/2010 – invio telematico

|          |                               |              |             |                |                   |             |              | inseri | sci nuov | a dichiarazione | torna indietro | note                                                                                          |
|----------|-------------------------------|--------------|-------------|----------------|-------------------|-------------|--------------|--------|----------|-----------------|----------------|-----------------------------------------------------------------------------------------------|
| data acc | esso 04/07/2012               |              |             |                |                   |             |              |        |          |                 |                | Cessazione anticipata del<br>personale per causa forza<br>maggiore:                           |
| benefi   | ciario del contributo - pe    | ersona fisic | a           |                |                   |             |              |        |          |                 |                | con la funzione <b>integra</b> ,<br>successivamente all'invio della                           |
|          | a di contributo por la fina   | alità D      |             |                | ( ·               | ,           |              |        |          |                 |                | prima dichiarazione, si possono<br>dichiarare ulteriori cessazioni<br>anticipate o variazioni |
| Protoco  | llo 750 Stato concessa        |              |             |                |                   |             |              |        |          |                 |                | dell'importo stimato rispetto<br>all'ultima dichiarazione inviata                             |
| elenco   | dichiarazioni già compil      | ate          |             |                |                   |             |              |        |          |                 |                |                                                                                               |
|          |                               |              |             |                |                   |             |              |        |          |                 |                |                                                                                               |
| Anno     | Tipologia                     | Data Ins.    | Data Ritiro | Data Valid.    | <u>Data Invio</u> | Protocollo  | <u>Stato</u> |        |          |                 |                |                                                                                               |
| 2012     | Dip assunti/stab. al 31/12/11 | 2012/01/11   |             |                | 2012/01/11        | 425         | inviata      |        |          | stampa          |                |                                                                                               |
| 2012     | Cessazione anticipata         | 2012/05/24   |             |                | 2012/07/04        | 895         | inviata      | ritira | integra  | stampa          |                |                                                                                               |
|          |                               |              |             |                |                   |             |              |        |          | 1 - 2           |                |                                                                                               |
|          |                               |              |             |                |                   |             |              |        |          |                 |                |                                                                                               |
| tipolog  | jia dichiarazioni             |              |             |                |                   |             |              |        |          |                 |                |                                                                                               |
| C DI     | CHIARAZIONE SOSTITUTIVA E     |              | SSUNTO/STAP | STI IZZATO ENT | FRO 31/12/20      | 11          |              |        |          |                 |                |                                                                                               |
| C DI     | CHIARAZIONE ART. 17 DEL REI   | GOLAMENTO (  | CON SCADENZ | 7A 1º MARZO    |                   |             |              |        |          |                 |                |                                                                                               |
| CRI      | NUNCIA AL CONTRIBUTO          |              |             |                |                   |             |              |        |          |                 |                |                                                                                               |
| CDI      | CHIARAZIONE SOSTITUTIVA       |              |             |                |                   |             |              |        |          |                 |                |                                                                                               |
| DI       | CHIRICALIONE BUBILITUTIVA (   | SESSAZIONE   | ANTIGICATA  | ENDONALL PL    | IC CAUGA FUR      | CA MAGGIORE |              |        |          |                 |                |                                                                                               |
|          |                               |              |             |                |                   |             |              | inseri | sci nuov | a dichiarazione | torna indietro |                                                                                               |

Fig 5.8 Elenco dichiarazioni post-invio dichiarazione di cessazione anticipata

# 5.2 Validazione da parte dell'intermediario

Conclusa correttamente la fase della compilazione da parte dell'intermediario, nella pagina di validazione (fig 5.9) si trovano le funzioni [stampa modello], [imposta validazione], [torna alla compilazione] e [esci].

|                                           | VENEZIA GIULIA                                                                              |                     |
|-------------------------------------------|---------------------------------------------------------------------------------------------|---------------------|
| Contributo ex art.                        | 2, L.R. 22/2010 – invio telematico                                                          |                     |
|                                           |                                                                                             | stampa modello esci |
| Dichiarazione                             | dichiarazione compilata correttamente                                                       |                     |
| Beneficiario                              |                                                                                             |                     |
| Codice fiscale<br>Anno Dichiarazione 2012 | premendo il bottone <i>imposta validazione</i> la dichiarazione viene formalmente validata. |                     |
|                                           | imposta validazione torna alla compilazione                                                 |                     |
| Fig 5.9 Validazione                       |                                                                                             |                     |

Con [imposta validazione] i dati vengono validati, viene proposto un fac simile del modello e lo stato della dichiarazione diviene *validata*; cliccando [esci] si ritorna alla pagina contenente l'elenco delle dichiarazioni già compilate (fig 5.10).

| 🐒 REGIONE AUTONOMA FRIULI VENEZIA GIULIA                                                                                                    |                                              | home                                                                                                    |
|----------------------------------------------------------------------------------------------------|----------------------------------------------|----------------------------------------------------------------------------------------------------|
| Contributo ex art. 2, L.R. 22/2010 – invio telematico                                                                                                    |                                              |                                                                                                    |
|                                                                                                    | inserisci nuova dichiarazione torna indietro | note                                                                                                    |
| data accesso 04/07/2012                                                                                                    |                                              | Cessazione anticipata del<br>personale per causa forza                                                                                                    |
| intermediario/legale rappresentante dell'intermediario                                                                                                    |                                              | maggiore:                                                                                                    |
| beneficiario del contributo - persona fisica                                                                                                    |                                              | successivamente all'invio della<br>prima dichiarazione, si possono<br>dichiarare ulteriori cessazioni<br>anticipate o variazioni<br>dell'importo stimato rispetto<br>all'ultima dichiarazione inviata |
| istanza di contributo per la finalità B                                                                                                    |                                              |                                                                                                    |
| Protocollo 750 Stato concessa                                                                                                    |                                              |                                                                                                    |
| elenco dichiarazioni già compilate                                                                                                    |                                              |                                                                                                    |
| nessuna dichiarazione presente                                                                                                    |                                              |                                                                                                    |
| tipologia dichiarazioni                                                                                                    |                                              |                                                                                                    |
| <sup>C</sup> DICHIARAZIONE SOSTITUTIVA PERSONALE ASSUNTO/STABILIZZATO ENTRO 31/12/2011<br><sup>C</sup> DICHIARAZIONE ART.17 DEL REGOLAMENTO CON SCADENZA 1º MARZO<br><sup>C</sup> RINUNCIA AL CONTRIBUTO<br><sup>C</sup> DICHIARAZIONE SOSTITUTIVA CESSAZIONE ANTICIPATA PERSONALE PER CAUSA FORZA MAGGIORE |                                              |                                                                                                    |
|                                                                                                    | inserisci nuova dichiarazione torna indietro |                                                                                                    |

Fig 5.10 Elenco dichiarazioni - esempio validazione

# 5.3 Invio da parte del beneficiario

Conclusa correttamente la fase della compilazione, nella pagina di invio (Fig 5.7) si trovano le funzioni [stampa modello], [conferma invio], [torna alla compilazione] e [esci]. Inoltre, fino all'invio, tramite la funzione [togli convalida] la dichiarazione può essere posta nuovamente a disposizione dell'intermediario che l'ha compilata.

Dopo aver cliccato [conferma invio] la dichiarazione viene inviata e risulta stampabile, completa degli estremi dell'invio (numero protocollo dichiarazione, data/ora). I pulsanti [conferma invio] e [torna alla compilazione] risultano disattivati a seguito dell'invio (Fig 5.11)

# Contributo ex art. 2, L.R. 22/2010 – invio telematico

| Dichiarazione                          |                                                                                         | stampa modello esci | <u>torna alla pagina iniziale</u> |
|----------------------------------------|-----------------------------------------------------------------------------------------|---------------------|-----------------------------------|
| Dichiarante Beneficiario               |                                                                                         |                     |                                   |
| Codice fiscale Anno Dichiarazione 2012 | dichiarazione compilata correttamente.                                                  |                     |                                   |
|                                        | premendo il bottone <i>conferma invio</i> la dichiarazione viene formalmente inoltrata. |                     |                                   |
|                                        | conferma invio                                                                          |                     |                                   |

Fig 5.11 Conferma invio beneficiario

😵 REGIONE AUTONOMA FRIULI VENEZIA GIULIA

Cliccando [stampa modello] si stampa la dichiarazione inviata.

Cliccando [esci] si ritorna alla pagina con l'elenco delle dichiarazioni presentate (esempio fig. 5.1).

Cliccando [torna alla pagina iniziale] si ritorna alla pagina con l'elenco delle domande (esempio fig. 2.2).

NB: A seguito dell'invio telematico la "dichiarazione sostitutiva cessazione anticipata personale" rimane a disposizione del beneficiario per un <u>periodo di dieci giorni</u>, nei quali può ritirare o modificare la dichiarazione tramite le funzioni [ritira] e [integra].

Trascorso tale periodo non sarà più possibile modificare, ritirare o inviare ulteriori dichiarazioni di cessazione anticipata personale fino all'adozione del decreto di rideterminazione del contributo. A seguito dell'adozione di detto decreto sarà nuovamente disponibile la funzione [integra] (Fig 5.8).

La dichiarazione può sempre essere visualizzata, stampata e salvata sul proprio PC.

# 5.4 Ritiro delle dichiarazioni

Le dichiarazioni di *cessazione anticipata* inviate possono essere ritirate entro il termine previsto di 10 giorni dall'invio. Nell'elenco delle dichiarazioni inviate è disponibile la funzione [ritira] (si veda ad esempio fig. 5.1), che consente di accedere alla pagina di conferma del ritiro (Fig. 5.12 Conferma ritiro).

| 😵 REGIONE AUTONOMA FRIULI VENEZIA GIULI                                  | A                                              |                                     |
|--------------------------------------------------------------------------|------------------------------------------------|-------------------------------------|
| Contributo ex art. 2, L.R. 22/                                           | 2010 – invio telematico                        |                                     |
| dichiarazione<br>Anno 2012 Protocollo 421<br>beneficiario del contributo |                                                |                                     |
| Protocollo 750 Stato accolta                                             |                                                |                                     |
|                                                                          | Conferma cancellazione X                       | ritira dichiarazione torna indietro |
|                                                                          | vuoi confermare il ritiro della dichiarazione? |                                     |
|                                                                          | SiNo                                           |                                     |
|                                                                          |                                                |                                     |
|                                                                          |                                                |                                     |

#### Fig 5.12 Conferma ritiro

Cliccando [ritira dichiarazione] si apre un'ulteriore finestra nella quale si dovrà confermare o meno il ritiro. Il ritiro spetta unicamente al beneficiario; l'intermediario non può ritirare una dichiarazione inviata.

# 5.5 Rinuncia al contributo

Dalla pagina contenente l'elenco delle domande (fig. 2.2), in corrispondenza dell'istanza relativa al contributo a cui si vuole rinunciare, tramite la funzione [dichiarazioni] si accede alla pagina di gestione delle dichiarazioni (Fig 5.13).

La rinuncia al contributo è irrevocabile.

```
REGIONE AUTONOMA FRIULI VENEZIA GIULIA
```

# Contributo ex art. 2, L.R. 22/2010 - invio telematico

|                                              | inserisci nuova dichiarazione | torna indietro |
|----------------------------------------------|-------------------------------|----------------|
| data accesso 12/01/2012                      |                               |                |
|                                              |                               |                |
| peneficiario del contributo - persona fisica |                               |                |
| stanza di contributo per la finalità A       |                               |                |
| Protocollo 218 Stato concessa                |                               |                |
| elenco dichiarazioni già compilate           |                               |                |
| nessuna dichiarazione presente               |                               |                |
| tipologia dichiarazioni                      |                               |                |
| C RINUNCIA AL CONTRIBUTO                     |                               |                |
|                                              |                               |                |

#### Fig 5.13 Comunicazione di rinuncia al contributo

Se si sceglie l'opzione "rinuncia al contributo" tramite la funzione [inserisci nuova dichiarazione], si accede ad una prima pagina di riepilogo degli estremi dell'istanza (Fig 5.14).

| REGIONE AUTONOMA FRIULI VENEZIA GIUUA                     |                                                   |
|-----------------------------------------------------------|---------------------------------------------------|
| Contributo ex art. 2, L.R. 22/2010 – invio tel            | ematico                                           |
|                                                           | salva e prosegui con l'inserimento torna indietro |
| il sottoscritto                                           |                                                   |
| in qualità di titolare impresa individuale                |                                                   |
| con residenza/sede legale Trieste (TS ),,                 |                                                   |
| relativamente all'istanza di contributo per la finalità A |                                                   |
| Protocollo 218 Prot. originale 2011/218 Stato concessa    |                                                   |
|                                                           | salva e prosegui con l'inserimento torna indietro |

#### Fig 5.14 Riepilogo estremi istanza

Cliccando [salva e prosegui con l'inserimento] viene visualizzato il contenuto della comunicazione di rinuncia (Fig 5.15).

# Contributo ex art. 2, L.R. 22/2010 - invio telematico

| salva e prosegui | torna indietro   |
|------------------|------------------|
|                  |                  |
|                  |                  |
|                  |                  |
|                  |                  |
|                  | salva e prosegui |

#### Fig 5.15 Comunicazione di rinuncia

Cliccando [salva e prosegui] si accede alla pagina di conferma dell'invio della rinuncia (Fig 5.16).

# REGIONE AUTONOMA FRIULI VENEZIA GIULIA Contributo ex art. 2, L.R. 22/2010 – invio telematico stampa modello esci

| dichiarazione compilata correttamente.                                                  |                                                                                                    |
|-----------------------------------------------------------------------------------------|----------------------------------------------------------------------------------------------------|
|                                                                                         |                                                                                                    |
| premendo il bottone <i>conferma invio</i> la dichiarazione viene formalmente inoltrata. |                                                                                                    |
| conferma invio torna alla compilazione                                                  |                                                                                                    |
|                                                                                         | dichiarazione compilata correttamente.  premendo il bottone <i>conferma invio</i> la dichiarazione viene formalmente inoltrata. |

#### Fig 5.16 Conferma invio dichiarazione - rinuncia

Se non si conferma l'invio, si può uscire salvando la dichiarazione compilata. In tal caso, nella pagina contenente l'elenco delle dichiarazioni, apparirà con stato *aperta*.

A seguito della conferma dell'invio, il sistema attribuisce un numero di protocollo e fornisce la stampa della dichiarazione di rinuncia. Cliccando [esci] si ritorna alla pagina contenente l'elenco delle dichiarazioni (Fig 5.17), che ora conterrà la dichiarazione di rinuncia (con stato *inviata*). Tramite la funzione [stampa] è sempre possibile scaricare e stampare la dichiarazione inviata, che riporta il protocollo e la data e ora di ricezione della comunicazione.

#### 💥 regione autonoma friuli venezia giulia

# Contributo ex art. 2, L.R. 22/2010 - invio telematico

| data acc            | esso 12/01/                  | /2012                           |                    |                    |                |                         |  |        |  |
|---------------------|------------------------------|---------------------------------|--------------------|--------------------|----------------|-------------------------|--|--------|--|
| benefi<br>          | ciario del                   | contributo                      | - persona f        | isica              |                | <b>.</b> ,              |  |        |  |
| istanz<br>Protoco   | a di contri<br>Ilo 218 State | <b>buto per la</b><br>pritirata | finalità A         |                    |                |                         |  |        |  |
| elenco              | dichiaraz                    | ioni già co                     | mpilate            |                    |                |                         |  |        |  |
| <b>Anno</b><br>2012 | Tipologia<br>Rinuncia        | Data Ins.<br>2012/01/12         | <u>Data Ritiro</u> | <u>Data Valid.</u> | Protocollo 437 | <u>Stato</u><br>inviata |  | stampa |  |
| tipoloc             | jia dichiar                  | azioni                          |                    |                    |                |                         |  | 1 - 1  |  |
| € <sub>RI</sub>     | NUNCIA AL (                  | CONTRIBUTO                      |                    |                    |                |                         |  |        |  |
|                     |                              |                                 |                    |                    |                |                         |  |        |  |

#### Fig 5.17 Elenco dichiarazioni - esempio rinuncia

La rinuncia può essere compilata e validata dall'intermediario. L'invio spetta unicamente al beneficiario.

# Appendice

# 5.6 Rideterminazione della spesa ammissibile

Questo paragrafo costituisce un approfondimento per consentire all'utente dell'applicativo di verificare gli importi che il sistema calcola automaticamente sulla base dei dati inseriti.

La rideterminazione del contributo è necessaria nei seguenti casi:

- riduzione della stima degli oneri/costi ammissibili a contributo indicati nell'istanza;
- cessazione anticipata dei rapporti di lavoro per causa di forza maggiore che implica l'indicazione del costo effettivamente sostenuto fino alla cessazione.

Il contributo rideterminato:

- non può mai superare l'ammontare del contributo assegnato;
- deve essere rapportato al periodo effettivo di mantenimento del vincolo di destinazione rispetto alla durata prevista dalla legge (24 mesi);

Il contributo rideterminato si calcola con la semplice formula:

contributo rideterminato = importo rideterminato x Percentuale di contribuzione

Il sistema calcola in modo automatico l'importo rideterminato sulla base della spese ammissibili (oneri previdenziali obbligatori o costi salariali) e del periodo indicati dal contribuente così come riportato nelle formule seguenti.

# Legenda:

SV/MSV: lavoratore svantaggiato/molto svantaggiato ai sensi del regolamento 800/2008

Min{X,Y} = funzione che assume il valore minimo tra X e Y

**Periodo** = giorni intercorrenti tra la data di assunzione e data di cessazione; in caso di sostituzioni plurime (senza soluzione di continuità) deve essere indicata la data di cessazione dell'ultimo dipendente non sostituito

**Periodo di mantenimento del vincolo** = biennio espresso in giorni nel quale è richiesta la continuità del rapporto di lavoro come indicato in legge

**Onere stimato** = onere indicato dal beneficiario riferito a 12 mesi

# Onere annuo sostenuto =

- onere sostenuto nel primo anno se *Periodo* > 365
- onere sostenuto x 365/Periodo se Periodo <=365

**Costo stimato** = costo indicato dal beneficiario riferito a 12 mesi (nel caso di SV), o 24 mesi solo nel caso di MSV

# Costo annuo sostenuto =

- costo sostenuto nel primo anno se *Periodo* > 365
- costo sostenuto x 365/Periodo se Periodo <=365

**Costo biennio sostenuto** = costo sostenuto x (giorni biennio)/Periodo

# Formula DE MINIMIS

Onere rideterminato = min{Onere annuo sostenuto; Onere stimato} x Periodo/Periodo di mantenimento del vincolo

**N.B.** Se il periodo è inferiore all'anno la spesa effettivamente sostenuta per tale periodo è riparametrata all'anno. Se, invece, il periodo è superiore all'anno la spesa non è riparametrata perché la spesa effettivamente sostenuta è già riferita ai primi 12 mesi.

# Formula reg. (CE) 800/2008

Nel caso di assunzione ai sensi del regolamento 800/2008:

- è possibile all'atto della prima assunzione assumere un lavoratore appartenente ad una tipologia di svantaggio diversa da quella indicata nell'istanza;
- <u>dopo la prima assunzione</u>, NON è possibile sostituire un lavoratore SV con uno MSV o viceversa: il rapporto può proseguire solo con lavoratori appartenenti alla medesima tipologia di svantaggio.

#### Costo rideterminato nel caso tipologia lavoratore SV = min{Costo annuo sostenuto, Costo stimato } x Periodo/Periodo di mantenimento del vincolo

**N.B.** Solo nel caso di lavoratore SV se il periodo è inferiore all'anno la spesa effettivamente sostenuta per tale periodo è riparametrata all'anno. Se, invece, il periodo è superiore all'anno la spesa non deve essere riparametrata perché la spesa effettivamente sostenuta è già riferita ai primi 12 mesi.

Costo rideterminato nel caso tipologia lavoratore MSV = min{Costo biennio sostenuto, Costo stimato biennio } x Periodo/Periodo di mantenimento del vincolo